Sometimes getting healthy may seem overwhelming. It is hard to know where to start or how much progress you're making toward meeting your health goals. CareHere Connect is here to help. CareHere Connect will help you set goals and will break them down into actionable tasks.

This guide will help you understand how to use the CareHere Connect system!

## Welcome to your CareHere Connect!

On the CareHere Connect system, you will be able to login in order to see your health data (provided by CareHere) and learn what you can do, step by step, to achieve better health. On the home page, you will see an overview of the site:

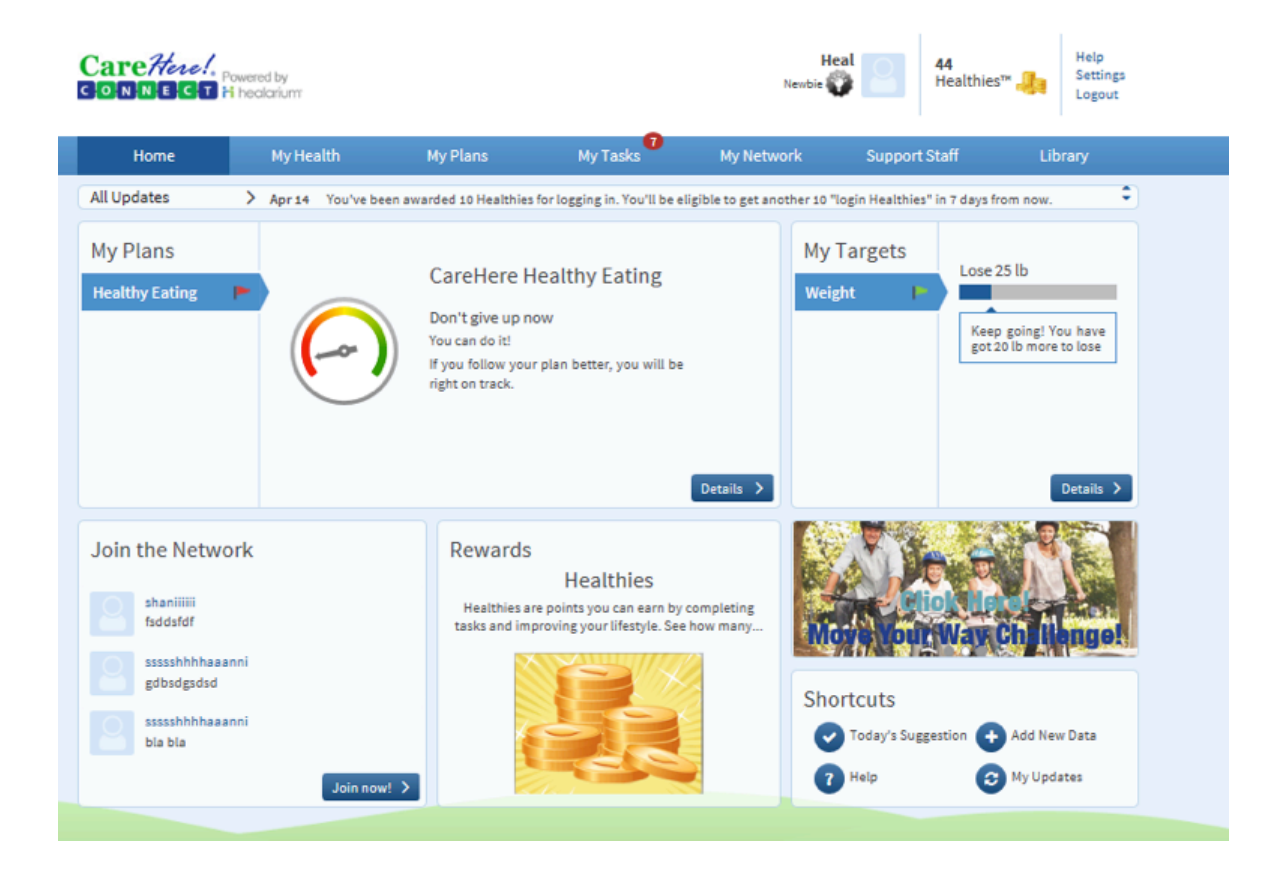

- My Plans: A plan is a set of recommendations to guide your day-to-day activities, helping you reach your goals.
- My Targets: Targets will show how you're progressing with each goal.
- My Updates: This button displays important information, such as your overall accomplishments.
- Healthies™: Points can be earned by completing tasks and improving your lifestyle.
- My Network: This tab tells you how others in your network are dealing with some of the same issues you're facing. You can help create a health-oriented company culture by getting and giving support to your colleagues as you progress through the system.

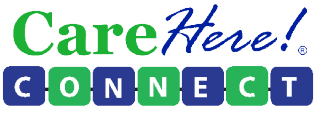

| Connect Hecol.         |                                                 |                   | H<br>Nentis (                                                                                                    |                                                                                                | 44<br>Healthies"                                                                  | Help<br>Settings<br>Logout                                                                                       |
|------------------------|-------------------------------------------------|-------------------|----------------------------------------------------------------------------------------------------|------------------------------------------------------------------------------------------------|-----------------------------------------------------------------------------------|----------------------------------------------------------------------------------------------------|
| Home My Health         | My Plana                                        | My Tesks          | My Network                                                                                                    | Support                                                                                        | Staff                                                                             | Library                                                                                                    |
| Blood Pressure Profile | Attention Requin<br>Don't let it d<br>✓ Details | *d<br>deteriorate | Blood pressure is the<br>Blood pressure is rea<br>the heart bestal ov<br>between bestal.                                        | te force of blo<br>orded as two n<br>er the diastolic                                          | od against th<br>umbers—the s<br>o pressure (as                                   | e wells of arteries.<br>gatalic pressure (as<br>the heart relates                                                |
| Blood Sugar Profile    | No values ar<br>👻 Details                       | re available.     | The blood suger prot<br>pre-diabetes or dial<br>levels to prevent dial                                                          | file is a group of<br>betes, and mor<br>betic complicati                                       | tests that can<br>nitor the cont<br>iona.                                         | identify the risk for<br>rol of blood suger                                                                      |
| Cholesterol Profile    | No values ar<br>Y Details                       | re available.     | The choiseterol prof<br>risk of heart disease<br>deciding what treatr<br>or high risk.                                          | file is a group o<br>and guide you<br>ment may be be                                           | of tests that h<br>and your heat<br>eat for you if y                              | elp determine your<br>lib care provider in<br>ou have borderline                                                 |
| Lifestyle Profile      | Attention Requin<br>Don't let it d<br>✓ Details | *d<br>deteriorate | Many times people le<br>get into better ahag<br>your risk of chronic d<br>not just about die<br>behaviora health as<br>changes. | ook for a "quick<br>pe. However, b<br>lisease takes ch<br>it and exercise<br>well. This profil | fo" when tryi<br>ecoming heat<br>anging your lif<br>but your e<br>a will help you | ng to lose weight or<br>thier and reducing<br>estyle overtime. It's<br>motional, mental,<br>track your lifestyle |
| Weight Profile         | Attention Requin<br>Don't let it d<br>✓ Details | *d<br>deteriorate | The weight profile is<br>your risk for develo<br>(Type II Diebetes, Hyp                                                         | a group of me<br>ping obesity-e<br>pertension and                                              | essurements ti<br>sociated dise<br>Heart Disease)                                 | hat help determine<br>assas or conditions                                                                        |

### My Health tab

The first step to improving your health is to better understand how healthy you are. Take a look at the measurements on the My Health tab. In just a glance, you'll know where you are doing well, and where your greatest risks are.

As you work through the CareHere Connect system, you can track progress over time. You'll see if you've been improving, what you still need to work on and the steps to take. Keep in mind, each step you take with CareHere Connect rewards you with more "Healthies™"and gets you closer to achieving your goals.

### My Health tab: Details

Click 'Details' to learn more about what the numbers tell you. Get clear, concise explanations – "in simple words" - about specific aspects of your health.

Once you better understand your numbers, read through "what can be done" to see actions you can take to positively impact your health.

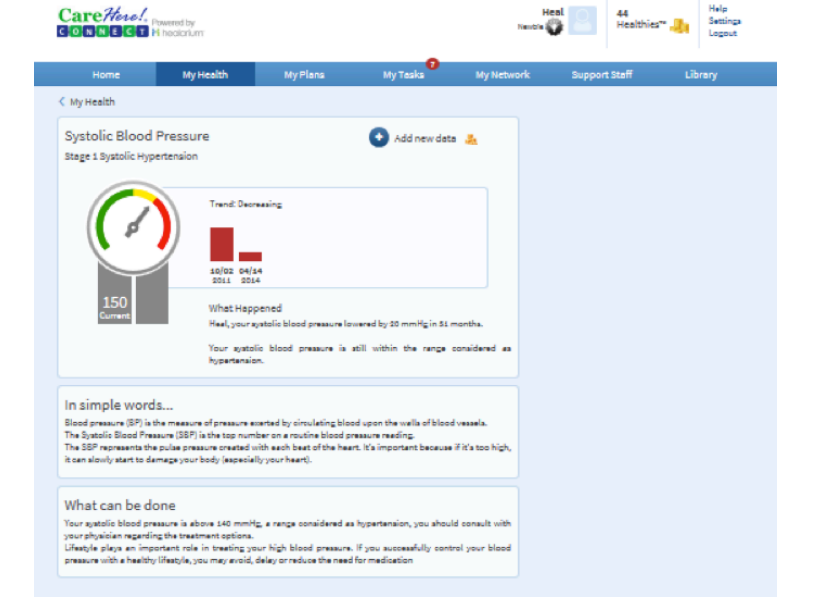

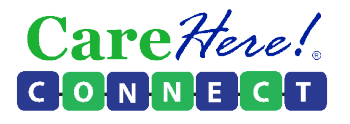

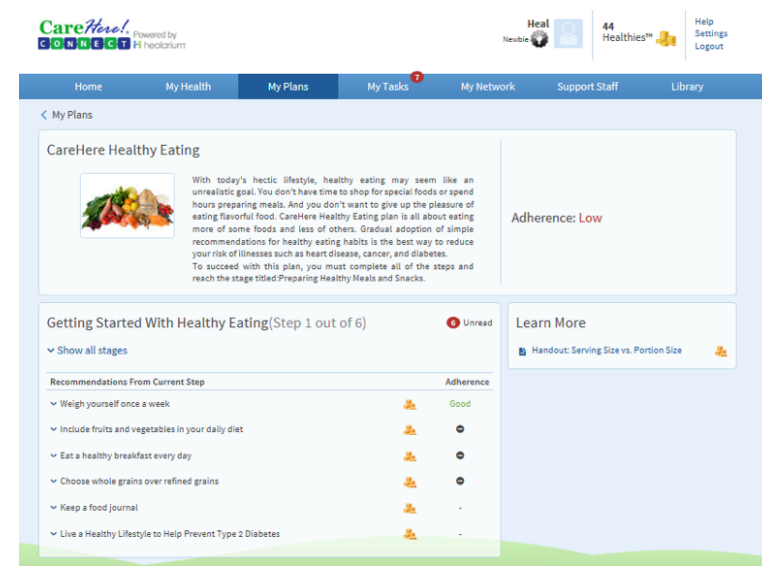

#### My Plans Tab

Your health care provider will work with you to choose one or more health plans to help achieve your goals. A plan can have several stages to complete as you progress toward your targets.

For each stage, you'll see a set of recommendations. Click on the phrase to expand each recommendation for a comprehensive understanding about why the recommendation is being made. Click 'Details' to go even further.

On the right side of the screen, under "Learn More", browse through the gallery of videos and other content related to the recommendations.

#### My Tasks Tab

Armed with a comprehensive understanding, you're ready to take action. On the My Tasks tab, your recommendations are broken down into actionable tasks.

As you complete more and more tasks, you will fulfill the recommendations of your plan(s) and you will be that much closer to achieving your goals.

Be sure to report what you've completed to earn more "Healthies™" and track your progress. Remember – when you use the CareHere Connect system, you're participating in the creation of a health-oriented culture that can last a lifetime.

| CareHere!                                                           | lowered by<br>if healarium                         |                                      |           | _         | Heal<br>Newbie 🕎 🧧   | 50<br>Healthie                    | S <sup>™</sup> ↓ Help<br>Settings<br>Logout |
|---------------------------------------------------------------------|----------------------------------------------------|--------------------------------------|-----------|-----------|----------------------|-----------------------------------|---------------------------------------------|
| Home                                                                | My Health                                          | My Plans                             | My Tasks  | My Netw   | vork Supj            | port Staff                        | Library                                     |
| Act Quickly                                                         |                                                    |                                      | Healthies | Due       | Summary              | of last 7 D                       | ays                                         |
| ✓ Report filling your d                                             | aily food log                                      |                                      | 10        | Today     | You earned You can e | 12 Healthies by<br>arn an additio | completing tasks                            |
| ✓ Read over "Healthy                                                | Breakfast in the Fast Lan                          | e" handout                           | 5         | Today     | completing           | your pending ta                   | isks                                        |
| ✓ Quiz: How many fru                                                | its and vegetables do yo                           | a need?                              | 10        | Today     |                      |                                   |                                             |
| <ul> <li>If you have pre-dial<br/>would like to learn mo</li> </ul> | betes or know someone<br>re, contact your Register | who has pre-diabetes and<br>ed Nurse | 3         | Today     |                      |                                   |                                             |
| ✓ Report adherence to                                               | o nutrition plan                                   |                                      | 9         | Today     |                      |                                   |                                             |
| To Do                                                               |                                                    |                                      | Healthies | Due       |                      |                                   |                                             |
| ✓ Fill in Nutrition Que                                             | stionnaire                                         |                                      | 5         | Wednesday |                      |                                   |                                             |
| ✓ Take a brief survey                                               | before beginning the Hea                           | lthy Eating plan                     | 2         | Thursday  |                      |                                   |                                             |
|                                                                     |                                                    |                                      |           |           |                      |                                   |                                             |

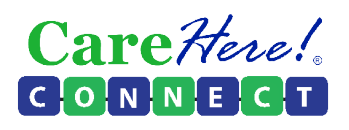

#### My Network Tab

When you make significant changes in your lifestyle, having the support of others can make all the difference.

On the My Network tab, you'll be able to connect to people who are facing challenges similar to yours. You can see how they progress, share your own progress and receive guidance and support. And as you go, don't forget that your network of friends are there to support you!

The Social Network is voluntary. You do not have to join to be a part of the CareHere Connect system. You may also use a false name or generic picture in order to remain anonymous.

| É Groups                                                                                                    |                                                     |                                                                  | C Updates                                                                                                    |                                                                      |                                                        |       |
|----------------------------------------------------------------------------------------------------|-----------------------------------------------------|------------------------------------------------------------------|----------------------------------------------------------------------------------------------------|----------------------------------------------------------------------|--------------------------------------------------------|-------|
| Wellness Cha                                                                                                    | allenge                                             |                                                                  | 1                                                                                                    | Post New Top                                                         | e View All 2997 To                                     | eia 4 |
| Connect                                                                                                    |                                                     | 19<br>Heppy<br>Matthe<br>the vin<br>Today<br>our 6 v<br>is above | tart Health: Warning Signs<br>Wednesday! Finst, let's all congre<br>ex from Allacures in Derwer, CO.<br>near of the Week's Derwer, CO.<br>we continue working through we<br>week Heart Health Challenge. Tod<br>ut identify!                                | tulate<br>.he was<br>IWHOOPI<br>ak 4 of<br>ay's topic                | Lest post by MThiatle<br>24 minutes ago                |       |
| Group Info<br>Wellness Challenge Co<br>Health & Wellness<br>In this group you will<br>meet with people wh<br>to actorit a backhief | nement<br>be able to<br>o are trying<br>famile This | 18<br>mylia<br>topic<br>distar<br>cardio<br>some t               | Health: Nutrition Recommen<br>Wednesday! We are working thro<br>in to weak Heart Health Challenge.<br>a Nutrition Recommendations. A<br>d Steatyle are your best weather<br>d Steatyle are your best weather<br>vascular disease. Read this article<br>simp | dations<br>sugh week<br>Today's<br>healthy<br>to fight<br>s to learn | Lest post by temeele<br>Wed at stos PM                 |       |
| is a nation wide group<br>Susan Taylor (owner)<br>28,878 total views<br>4,847 total members<br>Group Members                       |                                                     | 16<br>Happy<br>our 6v<br>is above<br>rate so<br>effect?          | Health: Heart Rate<br>Monday! Todaya is the start of w<br>weld Heart Health Challenge. Tod<br>ut heart rate. Read the article bek<br>more about exercising in your targ<br>your may participate in exercise a<br>v                                          | eak 4 of<br>ay's topic<br>put to<br>patheant<br>afely and            | Last post by temesia<br>Wed at 4:20 PM                 |       |
| Susan Taylo<br>(ovner)                                                                                                    | e<br>e                                              | 1<br>Myon<br>Disth<br>Myper                                      | E supplements<br>e hear of or use ID Life Supplement<br>ey personalize your supplements<br>rents were aporoached they are in                                                                                                    | nt. Sounda<br>foryou.<br>stheir 20a.                                 | Lest post by<br>Meghan_HeelthCoach<br>Wed at \$25\$ AM |       |
| Tracy1                                                                                                    |                                                     | 1<br>Nutrit<br>Doctor<br>week                                    | tion<br>rwanted me to do gluten free diet<br>And i made it l                                                                                                    | thia 🧕                                                               | Lest post by<br>Meghen_HealthCoach<br>Wed at \$242.AM  |       |
| Brandia_Ha                                                                                                    | elthCoach                                           | 3 No 11<br>Some<br>diago<br>Pa, ma<br>person<br>forvar<br>can    | in TEAM?<br>Side to any, "There is no 'T in 'team<br>ex. No matter the team, there are<br>arring people, individuals, who ca<br>arise people, individuals, who ca<br>are accountability to help the team<br>of The truth is, if everyone is aski            | n'," but I<br>planty of<br>n practice<br>n move<br>ng, "What         | Lest post by<br>Meghan_HealthCoach<br>Wed at \$240 AM  |       |
| Rhonda Tob<br>Cassation H                                                                                                    | eoco<br>ealth Coach                                 | 0<br>Nutrit<br>Puttin                                            | tion<br>g more fruits & veggies in diet                                                                                                    |                                                                      | Lest post by sherryh<br>Toe at 2:04 PN                 |       |
| Enie                                                                                                    |                                                     | 13<br>Heart<br>Heppy<br>our 8 v                                  | Health: Heart360<br>Friday! We are working through v<br>week Heart Health Challenge. Inte                                                                                                    | meksof 💽                                                             | Leat post by jo<br>Non at \$125 PM                     |       |
| ILL Niss Georgie                                                                                                    | 6                                                   | learing                                                          | an easy way to understand and t                                                                                                    | track the                                                            |                                                        |       |

| Home                                   | My Health                                   | My Plana                                                  | My Tesks                       | My Network                  | Coaches                  | Library           |
|----------------------------------------|---------------------------------------------|-----------------------------------------------------------|--------------------------------|-----------------------------|--------------------------|-------------------|
| Coaches<br>These Coaches are available | le for you to contect,                      | if required.                                              |                                |                             |                          |                   |
| Susan Leo                              | Need help wit<br>Read Bio<br>Contect Susar  | h regulating your blood pr<br>h at aleo@carehere.com      | easure, controlling eather     | a, need more information    | on a medication or any   | health care need? |
| Kathryn Mead                           | Need help wit<br>Read Bio<br>Contect Kethy  | h exercise, exercising with<br>yn et kmeed@cerehere.co    | en injury or disease, gett     | ing started on an exercise  | plan, or any exercise ne | wd?               |
| Lise Wenzel                            | Need help qui<br>Read Bio<br>Contect Lise a | tting amoking? Contact me<br>t huenzel@carehere.com       | for information about o        | ur Beat the Pack/Vick the   | Can program.             |                   |
| Liza Derbalian                         | Need help wit<br>Read Bio<br>Contect Lize e | h diabataa, loaing weight, i<br>t Iderbalian@carehera.cor | decreasing cholesterol, m<br>n | ranaging a food allargy, or | any nutritional concern  | a                 |
|                                        |                                             |                                                           |                                |                             |                          |                   |

### My Coaches Tab

CareHere has a team of Health Coaches specifically assigned to you. They are available to assist in reaching your wellness goals.

Get in touch with any of your assigned coaches in order to get support in making these challenging lifestyle changes!

CareHere Health Coaches cover a range of specialties, and are happy to help you. Your coaches are available during regular business hours, Monday through Friday.

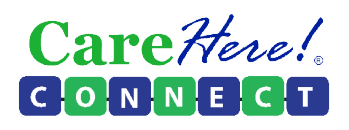

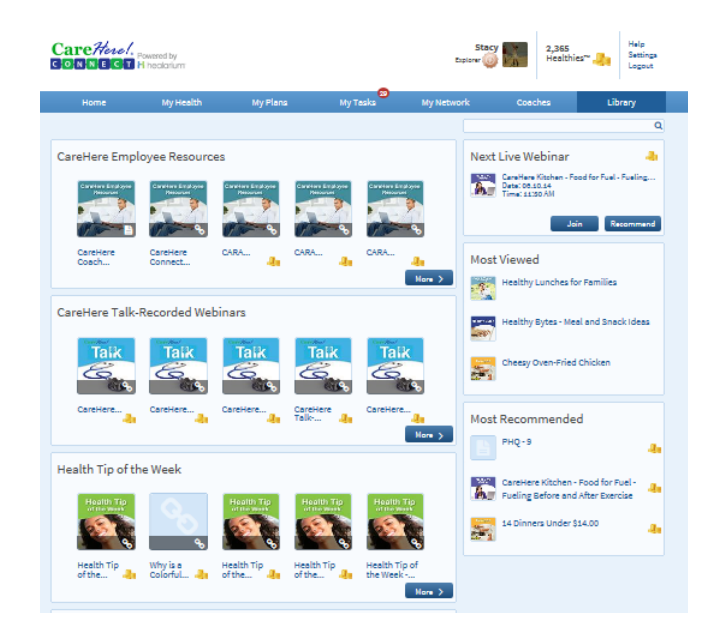

### My Library

When you click the Library tab, you're free to explore a wide range of relevant videos, articles, sites and live webinars.

The items are organized into categories to help you find the content most applicable to your particular situation.

You'll also be able to see what's interesting to your colleagues by looking at the most viewed items.

Keep your eyes open – you might even get rewarded with Healthies™ for exploring the materials here!

### CareHere Connect App

The CareHere Connect App is there when you need it. Throughout your day and on-the-go, you can track your health, follow your plans, do your assigned tasks, and earn Healthies<sup>™</sup> - all within a secured, online connection to your personal health data.

You can download this free app from your smartphone or tablet's app store, such as the App Store or Google Play. Look for the app named CAREHERE.

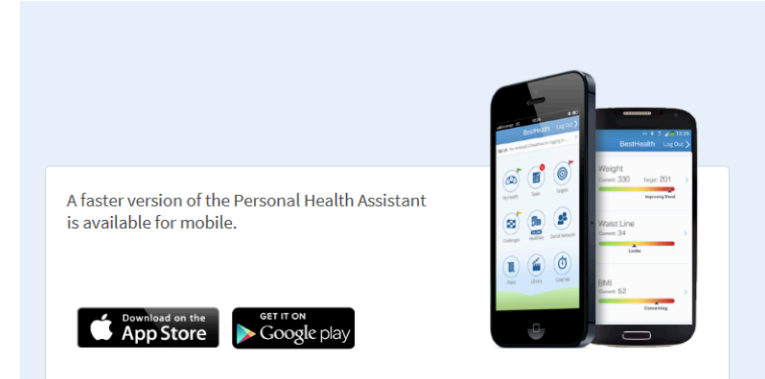

After you have installed the app, you will be required to enter a passcode. This passcode is located under the Settings tab on the online CareHere Connect site. Look for Smartphone Application Access Code. Enter the code on your smartphone or tablet and sign in with your username and password. It is the same username and password you use to enter www.CareHere.com.

Please note: You must activate your account on a personal computer before you can utilize the app on your phone or tablet.

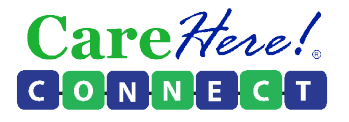